# Faxguide

## Skicka ett fax med hjälp av skrivarens kontrollpanel

1 Lägg originalet med utskriften uppåt och kortsidan inåt i den automatiska dokumentmataren, eller med utskriften nedåt på skannerglaset.

#### Anmärkningar:

- Lägg inte vykort, foton, små föremål, OH-film, fotopapper eller tunt material (t.ex. tidningsurklipp) i den automatiska dokumentmataren. Placera de här objekten på skannerglaset.
- Indikatorn för den automatiska dokumentmataren tänds när papperet är ilagt på rätt sätt.
- **2** Om du för in ett dokument i den automatiska dokumentmataren måste du justera pappersstöden.
- **3** På startskärmen trycker du på **Faxa**.
- **4** Ange mottagarens faxnummer eller en genväg.

**Obs!** Lägg till mottagare genom att trycka på **Nästa nummer**. Ange sedan mottagarens telefonnummer eller kortnummer eller sök i adressboken.

5 Tryck på Faxa.

# Skicka ett fax med hjälp av ett kortnummer

Faxgenvägar fungerar som snabbuppringningsnummer på en telefon eller faxmaskin. Ett kortnummer (1–999) kan innehålla en eller flera mottagare.

1 Lägg originalet med utskriften uppåt och kortsidan inåt i den automatiska dokumentmataren, eller med utskriften nedåt på skannerglaset.

#### Anmärkningar:

- Lägg inte vykort, foton, små föremål, OH-film, fotopapper eller tunt material (t.ex. tidningsurklipp) i facket i den automatiska dokumentmataren. Placera de här objekten på skannerglaset.
- Lampan på den automatiska dokumentmataren tänds när pappret är korrekt laddat.
- **2** Om du för in ett dokument i den automatiska dokumentmataren måste du justera pappersstöden.
- **3** På skrivarens kontrollpanel trycker du på **#** och anger sedan kortnumret med tangentbordet.
- 4 Tryck på Faxa.

# Skicka fax med hjälp av adressboken

Med adressboken kan du söka efter bokmärken och nätverksmappar. Mer information om hur du aktiverar adressboksfunktionen får du genom att kontakta systemsupportansvarig.

1 Lägg originalet med utskriften uppåt och kortsidan inåt i den automatiska dokumentmataren, eller med utskriften nedåt på skannerglaset.

#### Anmärkningar:

• Lägg inte vykort, foton, små föremål, OH-film, fotopapper eller tunt material (t.ex. tidningsurklipp) i den automatiska dokumentmataren. Placera de här objekten på skannerglaset.

- Indikatorn för den automatiska dokumentmataren tänds när papperet är ilagt på rätt sätt.
- **2** Om du för in ett dokument i den automatiska dokumentmataren måste du justera pappersstöden.
- **3** Från huvudmenyn går du till:
  - Fax > 2 > skriv in namnet på mottagaren > Sök

Obs! Du kan endast söka efter ett namn i taget.

4 Tryck på namnet på mottagaren och tryck sedan på Faxa.

# Skicka fax med hjälp av datorn

#### För Windows-användare

- 1 Med dokumentet öppet går du till Arkiv >Skriv ut.
- 2 Välj skrivare och klicka sedan på Egenskaper, Inställningar, Alternativ eller Installation.
- 3 Klicka på Fax >Aktivera fax, och ange sedan mottagarens eller mottagarnas faxnummer.
- 4 Konfigurera andra faxinställningar om det behövs.
- 5 Verkställ ändringarna och skicka sedan faxjobbet.

#### Anmärkningar:

- Faxalternativet är endast tillgängligt med PostScript-versionen av skrivardrivrutinen eller den universella faxdrivrutinen. Om du vill ha mer information går du till <u>http://support.lexmark.com</u>.
- Om du vill använda faxalternativet med PostScript-drivrutinen ska du konfigurera och aktivera det på fliken Konfiguration.

#### För Macintosh-användare

- 1 Med ett dokument öppet väljer du File (Arkiv) > Print (Skriv ut).
- 2 Välj skrivare.
- **3** Ange mottagarens faxnummer och konfigurera sedan andra faxinställningar om det behövs.
- 4 Skicka faxjobbet.

## Förstå faxalternativen

### Innehåll

Här kan du ange originaldokumentets innehållstyp och källa.

Välj bland följande innehållstyper:

- Text Originaldokumentet innehåller främst text eller linjemönster.
- Text/foto Originaldokumentet är en blandning av text, grafik och bilder.
- Foto Originaldokumentet består främst av ett foto eller en bild.
- Grafik Originaldokumentet innehåller främst affärsgrafik som cirkeldiagram, stapeldiagram och animeringar.

Välj bland följande innehållskällor:

- Färglaser Originaldokumentet skrevs ut på en färglaserskrivare.
- Bläckstråleskrivare Originaldokumentet skrevs ut på en bläckstråleskrivare.

**Faxguide** Sida 3 av 4

- Tidskrift Originaldokumentet är hämtat från en tidskrift.
- Broschyr Originaldokumentet är hämtat från en broschyr.
- Svartvit laser Originaldokumentet skrevs ut på en svartvit laserskrivare.
- Foto/film Originaldokumentet är ett foto taget med film.
- Tidning Originaldokumentet är hämtat från en tidning.
- Annan Originaldokumentet skrevs ut på en alternativ eller okänd skrivare.

#### Upplösning

Med det här alternativet kan du justera faxkvaliteten. Om du ökar bildupplösningen ökar filstorleken och den tid det tar att skanna originaldokumentet. Om du sänker bildens upplösning minskar filstorleken.

Välj något av följande:

- Standard—Använd den här när du faxar de flesta dokument.
- Fin 200 dpi—Använd den här när du faxar dokument med finstilt text.
- Super fine 300 dpi—Använd den här när du faxar dokument med fina detaljer.
- Ultrafin 600 dpi—Använd den här när du faxar dokument med bilder eller foton.

#### Svärta

Med det här alternativet kan du justera hur ljusa eller mörka faxmeddelandena ska vara i i förhållande till originaldokumentet.

### Fördröjd sändning

Med det här alternativet kan du skicka ett fax vid en senare tid eller ett senare datum.

### Utskriftsformat

Med det här alternativet kan du ändra följande inställningar:

- Sidor (dubbelsidig utskrift) Anger om originaldokumentet är utskrivet på bara en sida eller på båda sidorna (dubbelsidig utskrift). Här anges även vad som behöver skannas för att bifogas med i faxet.
- Orientering Anger originaldokuments orientering och ändrar inställningarna för Sidor (dubbelsidig utskrift) och Bindning för att matcha orienteringen.
- **Bindning** Detta anger om originaldokumentet har bindning på långsidan eller kortsidan.

### Skanningsförhandsgransking

Med det här alternativet kan du visa bildens första sida innan den tas med i ett fax. När den första sidan skannas görs en paus i skanningen och en förhandsvisning visas.

**Obs!** Det här alternativet visas endast om en fungerande hårddisk har installerats på skrivaren.

#### Använda avancerade alternativ

Välj bland följande inställningar:

- Avancerad bildhantering Med detta alternativ kan du justera inställningarna för bakgrundsborttagning, färgbalans, färgbortfall, kontrast, spegelbild, negativ bild, skanna kant till kant, skuggdetaljer och skärpa innan du faxar dokumentet.
- Anpassade jobb Kombinerar flera skanningsjobb till ett enda jobb.

- Kantborttagning Tar bort oskarpa partier eller märken runt ett dokuments kanter. Du kan välja att radera en lika stor yta runt alla fyra sidor av papperet eller välja ett visst hörn. Med Radera kanter raderas allt inom det markerade området, så att inget skrivs ut på den delen av papperet.
- Överföringslogg Skriver ut överföringsloggen eller överföringsfelloggen.
- Justera ADM-skevhet Med det här alternativet kan du räta upp skannade bilder som är något sneda när de kommer från facket i den automatiska dokumentmataren.

**Obs!** Det här alternativet finns endast på vissa skrivarmodeller.